## Webhook通知設定マニュアル

最終更新日:2024年11月1日 セーフィー株式会社

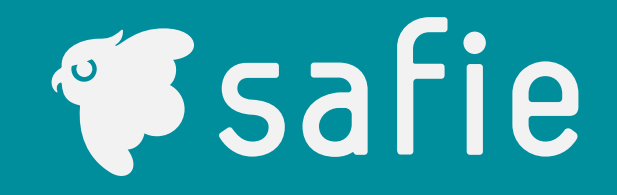

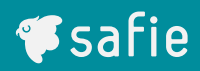

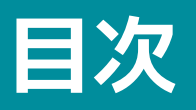

| 1 | Webhook通知の概要 | 機能概要        | <br>3  |
|---|--------------|-------------|--------|
| 2 | 通知されるイベントの種類 | イベントの種類     | <br>4  |
|   |              | 受信方法        |        |
| 3 | 画面設定方法       | 新規追加        | <br>5  |
|   |              | 削除          | <br>8  |
|   |              | 設定不可        | <br>9  |
| 4 | データフォーマット    | データフォーマット   | <br>10 |
| 5 | その他          | トラブルシューティング | <br>11 |
|   |              | 通知の確認方法     |        |

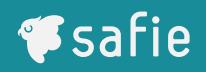

#### 【機能概要】

Webhookは、特定のイベントが発生した際に、自動的に外部のシステムに通知を送る仕組みです。 当サービスでは、特定のイベントが発生したときに、設定されたエンドポイントに対してJSON形式のデータを送信します。 これにより、手動操作を必要とせずリアルタイムで外部システムに情報を伝えることが可能です。

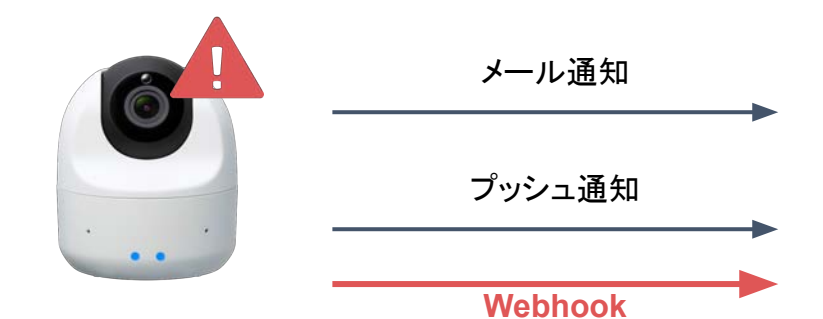

従来のメール通知・プッシュ通知に加え、Webhook の活用により他のアプリケーションへ の通知が可能になります!

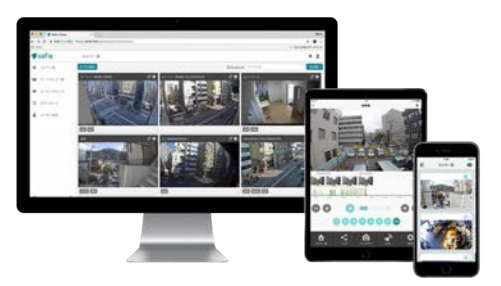

### **#**safie

#### 【イベントの種類】

Webhookは、下記二つのイベントが発生した際に自動的に送信することが可能です。 ※今後、他のイベントにも対応予定です。

| イベント名   | イベントタイプ          | イベント概要                                           | 対応デバイス                                             |
|---------|------------------|--------------------------------------------------|----------------------------------------------------|
| 人検知イベント | people_detection | 人検知機能設定をONにしている場合に発生します。                         | 人検知機能をご利用になれるデバイス。                                 |
| 外部イベント  | custom_event     | Safie Developersをご利用のデバイスでカスタムイベントを追加した場合に発生します。 | Safie Developersをご利用の方でかつEvent<br>v2機能をご利用できるデバイス。 |

#### 【Webhook通知の受信方法】

Webhookを受け取るためには、受信するサーバーやシステムがHTTPS POSTリクエストを受け付ける必要があります。 エンドポイントはセキュアなHTTPSであることが必須です。HTTPでは設定できません。 また、サービスから送信されるデータはUTF-8エンコードのJSON形式で、リクエストを処理できる準備が必要です。 設定したエンドポイントに対して送信されるデータを適切に処理するシステムを用意してください。

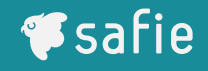

#### 【設定方法】

Webhookを利用するためには、まずWebhook通知を受け取るエンドポイント(URL)を設定する必要があります。 エンドポイントは、通知を受け取る外部のサーバーのURLです。 設定はViewer内のデバイス設定画面で行います。

| <b>F</b> safie    | カメ              | ラー覧                                      |                         |                           |           |         | ?<br>~~~? | 創知6世 | <br>779 | • |
|-------------------|-----------------|------------------------------------------|-------------------------|---------------------------|-----------|---------|-----------|------|---------|---|
| ■● カメラ一覧          | >               | デバイス設定                                   |                         |                           |           | ×       |           |      |         |   |
| <b>ニ</b> メディアクリップ | ><br><i>Ŧ</i> / | ф — <u>ю</u>                             | Webhook連携を話<br>イベントがタイム | 定できます。<br>ラインに立った際にWebhoo | okを送信します。 |         | 一指定順      | ~    | 表示設定    | ~ |
| Ø 8020-K          |                 | <ul> <li>デバイス情報</li> <li>チ 設定</li> </ul> | Webhook連携统              | ŧ                         |           | 3/6件 追加 |           |      |         |   |
| ₿₩ ダッシュボード        | <b>&gt;</b>     | • প্রার্থ-                               | Webhook名                | 通知種別                      | URL       |         |           |      |         |   |
| 두 Safie Apps      | >               | <b>仰</b> 通知                              | webhook名A               | 人検知                       | URL_A     | Ċ       |           |      |         |   |
| ▲ ユーザー設定          |                 | 🏧 オートスケジュール                              | webhook名B               | 人検知 / 外部イベント              | URL_B     | <b></b> |           |      |         |   |
| ▶ まとめて設定          | *               | < >=7                                    | webhook名C               | 外部イベント                    | URL_C     |         |           |      |         |   |
|                   | Ŧı              | Q 91                                     |                         |                           |           |         |           |      | Ŷ       | • |
|                   |                 | 🖧 Webhook設定                              |                         |                           |           |         |           |      |         |   |
|                   |                 |                                          |                         |                           |           |         |           |      |         |   |
|                   |                 |                                          |                         |                           |           |         |           |      |         |   |
| <b>1</b>          |                 |                                          |                         |                           |           |         |           |      |         |   |
|                   |                 |                                          |                         |                           |           |         |           |      |         |   |
|                   | <               |                                          |                         |                           |           |         |           |      |         |   |

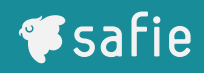

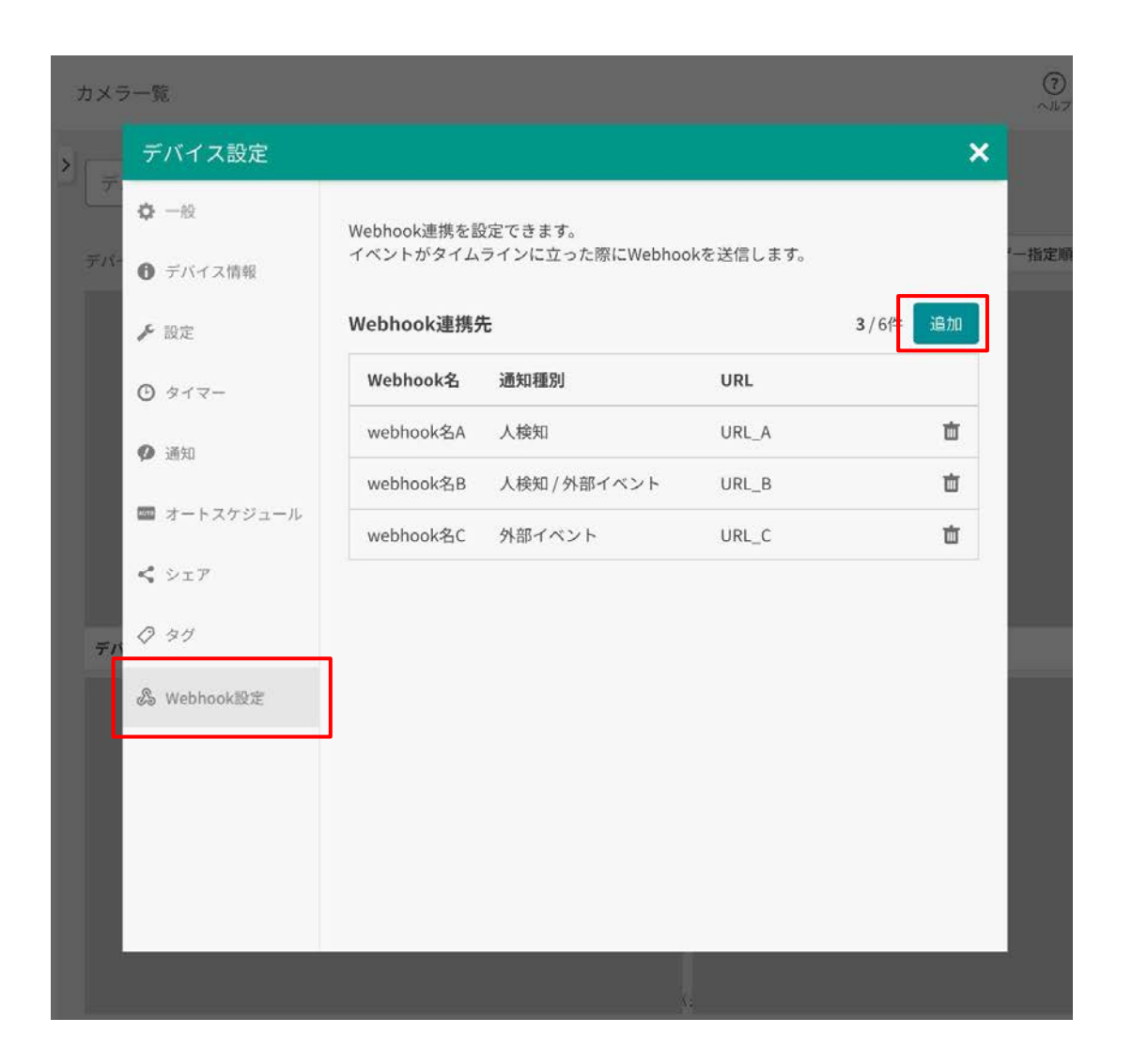

#### 【新規設定方法】

Webhook送信先を新規追加したい場合の操作方法 をご説明します。

デバイス設定内の「Webhook設定メニュー」を選 択し、「追加」を押します。

「Webhook設定メニュー」を選択しても「追加」 が表示されない場合は、Webhook設定はできない デバイスとなります。 設定画面

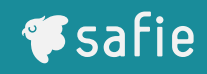

| <u>#</u> × | -95i           |               |                                         | 1      | ()<br>** |
|------------|----------------|---------------|-----------------------------------------|--------|----------|
|            | デバイス設定         |               |                                         | ×      |          |
|            | <b>○</b> -#    | Webhook連携     | を設定できます。                                |        |          |
|            | · 6 デバイス情報     | Webhook設定     | × = > = = = = = = = = = = = = = = = = = |        | -杰霍      |
|            | ▶ 設定           | 通知種別 (必須)     |                                         | /6件 追加 |          |
|            | @ #17-         | □人検知 □ 外部     | イベント                                    |        |          |
|            | <b>❷</b> 通知    | Webhook名 (必須) | Webhook名を入力                             | Ŭ      |          |
|            | オートスケジ:        | URL (必須)      | URLを入力                                  |        |          |
|            | < >17          | 認証方式 (必須)     | 選択してください 🗸                              |        |          |
|            | 0 99           | ID (必須)       | IDを入力                                   |        |          |
|            | A Wahnad 20    | パスワード (必須)    | パスワードを入力                                |        |          |
|            | GB WEDNOOKIERE | トークン情報 (必須)   | トークン情報を入力                               |        |          |
|            |                |               | キャンセル 保存                                |        |          |
|            |                |               |                                         |        |          |
|            |                |               |                                         |        |          |
|            | -              |               |                                         |        | ļ        |
|            |                |               |                                         |        |          |

#### 【新規設定方法】

各項目に送信先の情報を入力してください。

1. 通知種別

「人検知イベント」、「外部イベント」に対応し ています。選択したイベントが発生した際に Webhookを送信します。複数選択可能です。

2.Webhook名 ご自身で管理するための名称です。

わかりやすい名称を入力してください。

#### 3. URL

送信先URLを入力してください。HTTPSが必須に なります。HTTPでは送信設定できません。

4. 認証方式

下記三つの方式から選択してください。 選択した方式によって必要な認証情報を入力して ください。

A. 認証なし(推奨されません)

- B. Basic認証:ユーザー名とパスワードを使用
- C. Bearer認証:トークンベースの認証方式

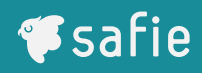

| л× | ラー覧             |             |                |            |      |                                           | (?)<br>~117 |
|----|-----------------|-------------|----------------|------------|------|-------------------------------------------|-------------|
| >  | デバイス設定          |             |                |            |      | ×                                         |             |
|    | <b>\$</b> -19   | Webhook連携を話 | 定できます。         |            |      |                                           |             |
|    | ● デバイス情報        | イベントがタイム    | ラインに立った際にWebhc | ookを送信します。 | _    |                                           | 一指定順        |
|    | ▶ 設定            | Webhook連携务  | ŧ              |            | 3/6件 | 自力口                                       |             |
|    | 0 917-          | Webhook名    | 通知種別           | URL        | r    |                                           |             |
|    | <b>ゆ</b> 通知     | webhook名A   | 人検知            | URL_A      |      |                                           |             |
|    | 🔤 オートスケジュール     | webhook名C   | 外部イベント         | URL_C      |      | ti di di di di di di di di di di di di di |             |
|    | <b>&lt;</b> >r7 |             |                |            |      |                                           |             |
| Ť  | n Ø 91          |             |                |            |      |                                           |             |
|    | 备 Webhook設定     |             |                |            |      |                                           |             |
|    |                 |             |                |            |      |                                           |             |
|    |                 |             |                |            |      |                                           |             |
|    |                 |             |                |            |      |                                           |             |
|    |                 |             |                |            |      |                                           | .c          |
|    |                 |             |                |            |      |                                           |             |

#### 【設定項目削除】

すでに設定したWebhook設定を削除したい場合の 操作方法をご説明します。

削除したい送信先のゴミ箱アイコンをクリックし ます。

確認ダイアログが表示されますので、[OK]を選択 してください。

削除した設定項目を元に戻すことはできません。 誤って削除してしまった場合は新規設定をやり直 してください。

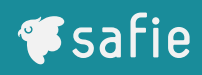

| カメラ | <b>i一覧</b>  |                         |   | (?<br>~/// |
|-----|-------------|-------------------------|---|------------|
|     | デバイス設定      |                         | × |            |
| Ŧ   | ✿ 一般        | 本デバイスではWebhook設定はできません。 |   |            |
| デバー | ● デバイス情報    |                         |   | 一指定        |
|     | ▶ 設定        |                         |   |            |
|     | Ø \$17-     |                         |   |            |
|     | • 通知        |                         |   |            |
|     | 🔤 オートスケジュール |                         |   |            |
|     | く シェア       |                         |   |            |
| デバ  | Ø 91        |                         |   |            |
|     | 备 Webhook設定 |                         |   |            |
|     |             |                         |   |            |
|     |             |                         |   |            |
|     |             |                         |   |            |
|     |             |                         |   |            |
|     |             | ¢:                      |   |            |

#### 【Webhook設定不可】

左図の画面が表示されている場合はWebhook通知 設定はできないデバイスとなります。

Webhook設定できるデバイスは下記条件どちらか を満たしているデバイスとなります。

・人検知機能が利用できる

· Safie DevelopersのEvent v2 APIを利用できる

#### 【データフォーマット】

Webhookで送信されるデータは、JSON形式で定義されています。 ペイロードには、下記の通りイベントに関する情報が含まれています。

| 項目                | 内容                           | 形式         | サンプル例                                                                            |
|-------------------|------------------------------|------------|----------------------------------------------------------------------------------|
| device_serial     | シリアル(カメラ固有のシリアルNo)           | text/plain | "device_serial":"AB3456789012"                                                   |
| device_name       | デバイス名(利用者様が設定した任意のカメラ名称)     | text/plain | "device_name": "大崎店入りロカメラ1"                                                      |
| device_id         | デバイスID(カメラ固有のユニークID)         | text/plain | "device_id": "3uSuvCmdvc4VQZzxAaAa"                                              |
| device_tags       | イベントが発生したデバイスに設定されているタグ情報    | text/plain | "device_tags":["Tag1","Tag2"]                                                    |
| viewer_url        | ストリーミング画面のURL(検知した際の映像を閲覧可能) | text/plain | "viewer_url":"https://safie.link/app/streaming/{device_id}?timestamp={unixtime}" |
| event_type        | 発生したイベントの種別                  | text/plain | "event_type":"custom_event"                                                      |
| event_action_type | 発生したイベントの発生種別                | text/plain | "event_action_type":"create"                                                     |
| event_date        | イベント発生日時                     | text/plain | "event_date":"2024-01-01T13:01:01"                                               |
| event_name        | 外部イベントにて定義されたイベントネーム         | text/plain | "event_name":"イベントネーム"                                                           |
| event_id          | 外部イベントにて定義されたイベントID          | text/plain | "event_id":"1111"                                                                |

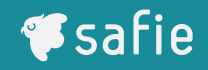

#### 【トラブルシューティング】

Webhook通知が届かない場合、いくつかの原因が考えられます。主な原因は次の通りです。

- エンドポイントが正しく設定されていない
- エンドポイントがダウンしている
- 認証情報が間違っている

これらの問題に対処するためには、まずエンドポイントの動作確認や認証情報の再確認を行ってください。

#### 【通知の確認方法】

Webhook通知が正常に送信されるかどうかは、受け取りたいイベントをデバイス上に発生させて確認を実施してください。 Webhook単独でのテスト送信機能はありません。

人検知イベント

人検知機能をONにした状態で映像内に人が映り込むことによりイベントを発生させることが可能です。

■ 外部イベント

Safie Developersをご契約の上、Event v2 APIを利用しカスタムイベントを追加することで外部イベントを発生させることができます。

memory

think

listen

see

speak

混雑状況

気象

# 映像から未来をつくる

「賢くなるカメラ」が人々の第三の目となり 生き方・働き方を豊かにする情報を提供

交通状況

顧客導線

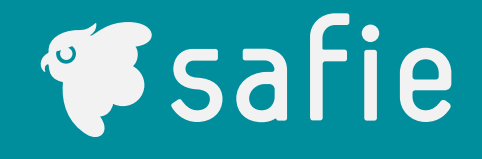

顏認証

店舗データ